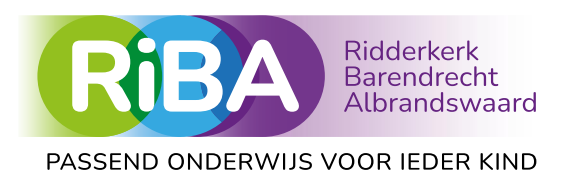

# Handleiding voor de toegang tot het dossier van uw kind in Kindkans

Het samenwerkingsverband RiBA en de intern begeleider van de school van uw kind gebruiken de beveiligde digitale plaats Kindkans om gegevens over uw kind op te slaan. U heeft het recht om de gegevens in het digitale dossier van uw kind in te zien ter voorbereiding op het aankomende overleg op school met het samenwerkingsverband RiBA. Hieronder ziet u stap voor stap de uitleg over de toegang tot de gegevens van uw kind.

## Hulp nodig?

U kunt hulp vragen aan de intern begeleider van de school of eventueel de betrokken medewerker van het samenwerkingsverband RiBA.

## Stap 1

U kunt het digitale dossier met gegevens over uw kind inzien via Kindkans. U heeft hiervoor een computer of laptop nodig met internetverbinding en een emailadres. U heeft ook een mobiele telefoon nodig.

#### Stap 2

Installeer de app 'Google Authenticator' op uw mobiele telefoon.

#### Stap 3

U geeft uw emailadres door aan de intern begeleider van de school van uw kind.

| Stap 4                    |                                                                        |
|---------------------------|------------------------------------------------------------------------|
| U ontvangt een email      | Oorspronkelijk bericht                                                 |
| van Kindkans met als      | Van: Kindkans <no-reply@kindkans.net></no-reply@kindkans.net>          |
| onderwerp 'Welkom,        | Verzonden: <datum></datum>                                             |
| nieuwe gebruiker'.        | Aan: <uw naam="">, ouder <uw emailadres=""></uw></uw>                  |
|                           | Onderwerp: [Kindkans] Welkom, nieuwe gebruiker                         |
| Let goed op Postvak IN    |                                                                        |
| van uw emailprogramma.    | Beste <uw naam="">,</uw>                                               |
| Kijk eventueel ook in de  |                                                                        |
| map Ongewenste email      | <ib> heeft een overlegronde aangemaakt waarin uw reactie</ib>          |
| of spam.                  | verzocht wordt.                                                        |
|                           | Deze reactie betreft het dossier van uw kind.                          |
|                           |                                                                        |
| U ziet een                | <del>Graag zien wij uiterlijk <datum> een reactie van u.</datum></del> |
| doorgestreepte zin in de  |                                                                        |
| email. U hoeft hier niets |                                                                        |
| mee te doen.              |                                                                        |
|                           |                                                                        |
| Kindkans noemt de         | In verband met deze overlegronde is voor u een gastaccount             |
| inzage in het dossier van | aangemaakt in Kindkans.                                                |
| uw kind een               | Om dit account te gebruiken moet u het eerst activeren.                |
| overlegronde.             |                                                                        |

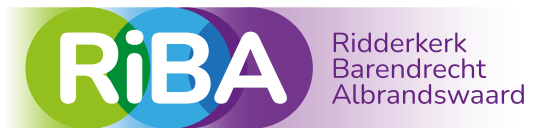

#### PASSEND ONDERWIJS VOOR IEDER KIND

|                                    | Indien u de link niet direct kunt openen, kopieer het adres dan in<br>uw browser.          |  |  |  |  |  |  |  |
|------------------------------------|--------------------------------------------------------------------------------------------|--|--|--|--|--|--|--|
|                                    | organisatie: PO2805 SWV-RiBA                                                               |  |  |  |  |  |  |  |
|                                    | gebruikersnaam: <uw emailadres=""></uw>                                                    |  |  |  |  |  |  |  |
|                                    | Swv RiBA gebruikt 2factorauthenticatie bij het inloggen in                                 |  |  |  |  |  |  |  |
|                                    | Kindkans. Op de website van RiBA vindt u de handleiding<br>2factorauthenticatie met uitleg |  |  |  |  |  |  |  |
| Stap 5                             |                                                                                            |  |  |  |  |  |  |  |
| Klik op de op link in de           |                                                                                            |  |  |  |  |  |  |  |
| email om het account te activeren. |                                                                                            |  |  |  |  |  |  |  |
| Stap 6                             |                                                                                            |  |  |  |  |  |  |  |
| Maak een wachtwoord<br>aan.        | <b>Kk kind</b> kans                                                                        |  |  |  |  |  |  |  |
| Scan met uw mobiele                | Account activeren                                                                          |  |  |  |  |  |  |  |
| telefoon de streepjescode          | Wachtwoord:                                                                                |  |  |  |  |  |  |  |
| en vul de code in die op           | Voer wachtwoord in                                                                         |  |  |  |  |  |  |  |
| uw scherm verschijnt.              | Sterkte: Herhaal wachtwoord:                                                               |  |  |  |  |  |  |  |
| Klik op 'opslaan'.                 | Voer wachtwoord in                                                                         |  |  |  |  |  |  |  |
|                                    | Installeer Google Authenticator op uw                                                      |  |  |  |  |  |  |  |
| Uw account is<br>geactiveerd!      | smartphone<br>Druk in Google Authenticator op het plusje                                   |  |  |  |  |  |  |  |
| gedeuveerd.                        | Scan de QR-code:                                                                           |  |  |  |  |  |  |  |
|                                    | 国行为67年1日<br>1957年,1954                                                                     |  |  |  |  |  |  |  |
|                                    |                                                                                            |  |  |  |  |  |  |  |
|                                    |                                                                                            |  |  |  |  |  |  |  |
|                                    | Of voer deze sleutel in:                                                                   |  |  |  |  |  |  |  |
|                                    | gwyb t5na mh46 nv7d xty 3nol nqbf                                                          |  |  |  |  |  |  |  |
|                                    | Vul nu hier de code in die op uw scherm<br>verschijnt:                                     |  |  |  |  |  |  |  |
| Stap 7                             | Voer twofactor code in                                                                     |  |  |  |  |  |  |  |
| U komt nu op het                   |                                                                                            |  |  |  |  |  |  |  |
| inlogscherm van                    | <b>KK kind</b> kans                                                                        |  |  |  |  |  |  |  |
| Kindkans.                          | Organisatie                                                                                |  |  |  |  |  |  |  |
| eerste 2 letters van RiBA          | rij                                                                                        |  |  |  |  |  |  |  |
| in.                                | PO2805 SWV-RiBA                                                                            |  |  |  |  |  |  |  |
| -Kies PO2805 SWV-                  | Stichting Triade                                                                           |  |  |  |  |  |  |  |
| -Vul bij gebruikersnaam            | VOEI WACHEWOOID III                                                                        |  |  |  |  |  |  |  |
| de gebruikersnaam uit de           | Aanmelden                                                                                  |  |  |  |  |  |  |  |
| e-mail in.                         | Wachtwoord vergeten?                                                                       |  |  |  |  |  |  |  |

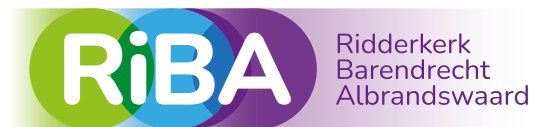

# PASSEND ONDERWIJS VOOR IEDER KIND

| -Vul het wachtwoord in<br>dat u zojuist heeft<br>aangemaakt.<br>-Vul de nieuwe code van<br>de app Google<br>Authenticator in.<br>-Klik op Aanmelden.<br>Stap 8<br>U bent nu aangemeld.<br>Klik op Hulpvragen. | Kindhams Vulyvragen Afhandelingen Formulieren Kengetallen Planning Budget Behee                                                                                                    | Y                                                                                                    |
|----------------------------------------------------------------------------------------------------|----------------------------------------------------------------------------------------------------|----------------------------------------------------------------------------------------------------|
|                                                                                                    | Aangemeid Algemeen                                                                                                    | nieuws                                                                                                    |
|                                                                                                    | U bert successol angemeid als<br>in regio 20205 SWI-BIGA.<br>Versie 23/12/520<br>Neuroit 23/12/520<br>Neuroit 24/12/520<br>Neuroit 24/1 | l oktober 2023: Op weg naar<br>20<br>herfstavlaatlie en de<br>tik van 2023 stapt leder<br>Kingsverband over op Kindkans<br>er (alvast) voor meer informatie.<br>oktober 2022<br>ge en Toegang.<br>Papril 2022<br>en deelinemers bij Överlegronde;<br>en deelinemers bij Överlegronde;<br>en deelinemers en hulpvragen bij<br>rg. |
| Stap 9                                                                                                    |                                                                                                    |                                                                                                    |
| Klik op de naam van uw                                                                                                    |                                                                                                    |                                                                                                    |
| Stap 10                                                                                                    | Kindkans Hulpvragen Afhandelingen Formulieren Kengetallen Planning                                                                                                    | Budget Beheer                                                                                                    |
| Ga naar het tabblad<br>Hulpvraag<br>-Kies de Hulpvraag<br>-Klik op Bijlagen<br>Hiernaast ziet u een<br>voorbeeld.                                                                                             | Basisgegevens       Schoolgegevens       Hulpvraag       LVS       Aanpak       TLV         Hulpvragen       *       *       *       *       *       *       *       *       *       *       *       *       *       *       *       *       *       *       *       *       *       *       *       *       *       *       *       *       *       *       *       *       *       *       *       *       *       *       *       *       *       *       *       *       *       *       *       *       *       *       *       *       *       *       *       *       *       *       *       *       *       *       *       *       *       *       *       *       *       *       *       *       *       *       *       *       *       *       *       *       *       *       *       *       *       *       *       *       *       *       *       *       *       *       *       *       *       *       *       *       *       *       *       *       *       *       *       *                                                                                                    | Pormulier Overlegronde Mijn notities Toegang     Dataoverdracht   Schoolgegevens   Hulpvraag   Dataoverdracht   Onschrijving   Coördinator   Labels   *   *   *   *   *   *   *   *   *   *   *   *   *   *   *   *   *   *   *   *   *   *   *   *   *   *   *   *   *   *   *   *   *   *   *   *                              |
| -Klik op Download.                                                                                                    | Bijtagen nutpvraag                                                                                                    |                                                                                                    |
| -U kunt het document nu<br>openen of opslaan op uw<br>eigen computer.                                                                                                    | Zoeken<br>Bestandsnaam<br>Wissen                                                                                                    |                                                                                                    |
|                                                                                                    | Bestandsnaam \$ Toegevoegd op \$                                                                                                    | Toegevoegd door Download Naar TLV O                                                                                                    |
|                                                                                                    | 1 t/                                                                                                    |                                                                                                    |

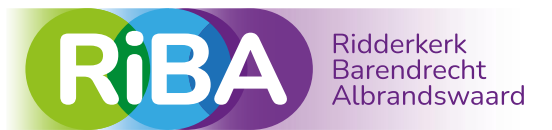

# PASSEND ONDERWIJS VOOR IEDER KIND

| Stap 12                                                                      | Kindkans                                                                                                    | Hulpvragen | Afhandelingen Fo | rmulieren K | Cengetalle | n Planning I | Budget Beheer                                                           |         |  | 🛓 Account 🔻 |
|------------------------------------------------------------------------------|----------------------------------------------------------------------------------------------------|------------|------------------|-------------|------------|--------------|-------------------------------------------------------------------------|---------|--|-------------|
| -Klik op Uitloggen na het<br>gebruik van Kindkans.<br>-Om weer in te loggen, | Dossier Pietje Puk Basisgegevens Schoolgegevens Hulpvraag LVS Aanpak TLV Formulier Overlegronde Mijn notities Toegang |            |                  |             |            |              | <ul> <li>✔ Instellingen</li> <li>i Info</li> <li>G Uitloggen</li> </ul> |         |  |             |
| ga naar                                                                      | I                                                                                                    | Hulpvrage  | n                |             |            |              | SOT demo                                                                | oschool |  |             |
| https://start.kindkans.net/                                                  |                                                                                                    | Datum      | Hulpvraag        | Status      |            |              | Hulpvraagda<br>16-09-2022                                               | atum    |  |             |
| арр                                                                          |                                                                                                    | 16-12-2022 | TLV SBO          |             | Û          |              | Status                                                                  |         |  |             |
| -Ga verder bij stap 6.                                                       |                                                                                                    |            |                  |             |            |              |                                                                         |         |  |             |
| -U krijgt een nieuwe code                                                    |                                                                                                    |            |                  |             |            |              |                                                                         |         |  |             |
| van de Google                                                                |                                                                                                    |            |                  |             |            |              |                                                                         |         |  |             |
| Authenticator.                                                               |                                                                                                    |            |                  |             |            |              |                                                                         |         |  |             |
|                                                                              |                                                                                                    |            |                  |             |            |              |                                                                         |         |  |             |